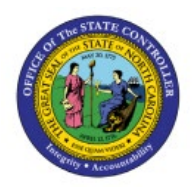

# REMOVING EXCEPTION AND TRANSACTION LINES IN FIXED ASSETS

**QUICK REFERENCE GUIDE FA-16** 

#### Purpose

The purpose of this Quick Reference Guide (**QRG**) is to provide a step-by-step explanation on how to Remove Transaction Lines, such as retirement exception lines, from the Fixed Assets dashboard in the North Carolina Financial System (**NCFS**).

#### Introduction and Overview

This QRG explains how to remove transaction lines and retirement exception lines in NCFS. These steps can be used to delete any transaction line that appears on the Fixed Assets dashboard.

### Removing Transaction Lines from the Fixed Assets Dashboard

On the Fixed Assets dashboard, transaction lines are stored and displayed. These lines are in a pending status until changed. The status of "Delete" is used to remove a transaction line. This status only deletes the pending transaction; it does not influence the asset.

To remove a transaction line from the Fixed Assets dashboard:

- 1. Log in to the NCFS portal with your credentials to access the system.
- 2. On the Home page, under the Fixed Assets tab, click the Assets app.

|   | Good morni           | ing, FRANKLIN N         | IEWSOM            |                 |              |   |
|---|----------------------|-------------------------|-------------------|-----------------|--------------|---|
| < | General Accounting   | Intercompany Accounting | Budgetary Control | Cash Management | Fixed Assets | > |
|   | QUICK ACTIONS        | APPS                    |                   |                 |              |   |
|   | Prepare Source Lines |                         |                   |                 |              |   |
|   | Adjust Assets        | Assets                  | Asset Inquiry     | +               |              |   |
|   | Show More            |                         | _                 |                 |              |   |
|   |                      |                         |                   |                 |              |   |

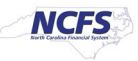

**3.** In this example, the removal of a Retirement Exception line will be presented. This process can be followed for any transaction type or line. On the **Assets** page, click **Exceptions** within the **Retirements** tile.

| Additions                                                                     | Adjustments                                                            | Transfers                                                                                                    | Retirement        | s Depreci         | ation           |             |              |                 |                  |     |
|-------------------------------------------------------------------------------|------------------------------------------------------------------------|----------------------------------------------------------------------------------------------------|-------------------|-------------------|-----------------|-------------|--------------|-----------------|------------------|-----|
| <ul><li>411 Incomplete</li><li>0 Exceptions</li><li>1 Ready to Post</li></ul> | 3<br>Incomplete                                                        | 3<br>Incomplete Incomplete 25 Incomplete<br>Relation 13<br>Incomplete Relation 13<br>Relation 13<br>Relat |                   | eptions Ma        | vtions May-2024 |             |              |                 |                  |     |
| <b>v</b>                                                                      | •                                                                      | •                                                                                                    |                   |                   | Ŧ               |             |              |                 |                  |     |
| View 🔻 📑 Prepare                                                              | Post                                                                   |                                                                                                    |                   |                   |                 |             |              |                 |                  |     |
| Exception                                                                     |                                                                        |                                                                                                    | Asset Number      | Description       | Transaction     | Retire Date | Cost Retired | Cost of Removal | Proceeds of Sale | Ret |
| You can't perform this tra                                                    | nsaction because the asset is full                                     | retired.                                                                                                    | 1172869           | MICROCOMPUTERS,HA | Unit retirement | 2/1/24      | 362.46       |                 |                  | -   |
| You can't perform this tra                                                    | You can't perform this transaction because the asset is fully retired. |                                                                                                    | 1170394           | MICROCOMPUTERS,HA | Unit retirement | 2/1/24      | 362.46       |                 |                  |     |
| You can't perform this transaction because the asset is fully retired.        |                                                                        | 1170393                                                                                                    | MICROCOMPUTERS HA | Unit retirement   | 2/1/24          | 362.46      |              |                 |                  |     |
| You can't perform this tra                                                    | insuction because the asset is fail                                    | rearea.                                                                                                    |                   |                   |                 |             |              |                 |                  |     |

#### 4. Click Prepare.

| Assets ⑦ Agency 5                                                             | 200 CASH BOOK - USD 💌                                                                                                    |                                                                                                    |                                   |             |          |                 |             |              |                 |                  |     |            |
|-------------------------------------------------------------------------------|----------------------------------------------------------------------------------------------------|----------------------------------------------------------------------------------------------------|-----------------------------------|-------------|----------|-----------------|-------------|--------------|-----------------|------------------|-----|------------|
| Additions                                                                     | Adjustments                                                                                                    | Transfers                                                                                                    | Retirement                        | s           | Deprecia | tion            |             |              |                 |                  |     |            |
| <ul><li>411 Incomplete</li><li>0 Exceptions</li><li>1 Ready to Post</li></ul> | lete<br>ions<br>to Post<br>Incomplete<br>Incomplete<br>Incomplet |                                                                                                    | omplete<br>eptions<br>idy to Post | Мау         | /-2024   |                 |             |              |                 |                  | Ξ   |            |
| Ψ                                                                             | ▼                                                                                                    | ▼                                                                                                    |                                   |             | <b>•</b> |                 |             |              |                 |                  |     | <u>lıh</u> |
| View 👻 📑 Prepare                                                              | Post                                                                                                    |                                                                                                    |                                   |             |          |                 |             |              |                 |                  |     |            |
| <ul> <li></li> </ul>                                                          |                                                                                                    |                                                                                                    |                                   |             |          |                 |             |              |                 |                  |     |            |
| Exception                                                                     |                                                                                                    |                                                                                                    | Asset Number                      | Description |          | Transaction     | Retire Date | Cost Retired | Cost of Removal | Proceeds of Sale | Ret |            |
| You can't perform this tran                                                   | You can't perform this transaction because the asset is fully retired.                                                                                                    |                                                                                                    |                                   |             | TERS,HA  | Unit retirement | 2/1/24      | 362.46       |                 |                  | 1   |            |
| You can't perform this tran                                                   | You can't perform this transaction because the asset is fully retired.                                                                                                    |                                                                                                    |                                   |             | TERS,HA  | Unit retirement | 2/1/24      | 362.46       |                 |                  |     |            |
| You can't perform this tran                                                   | nsaction because the asset is fully                                                                                                    | retired.                                                                                                    | 1170393                           | MICROCOMPU  | TERS,HA  | Unit retirement | 2/1/24      | 362.46       |                 |                  |     |            |
| AN IN A DESI                                                                  | and a second                                                                                                    | and the second second sec | 470050                            |             |          | ana an an an    |             | 000.40       |                 |                  |     |            |

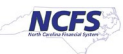

5. An excel file will be downloaded. Open this file.

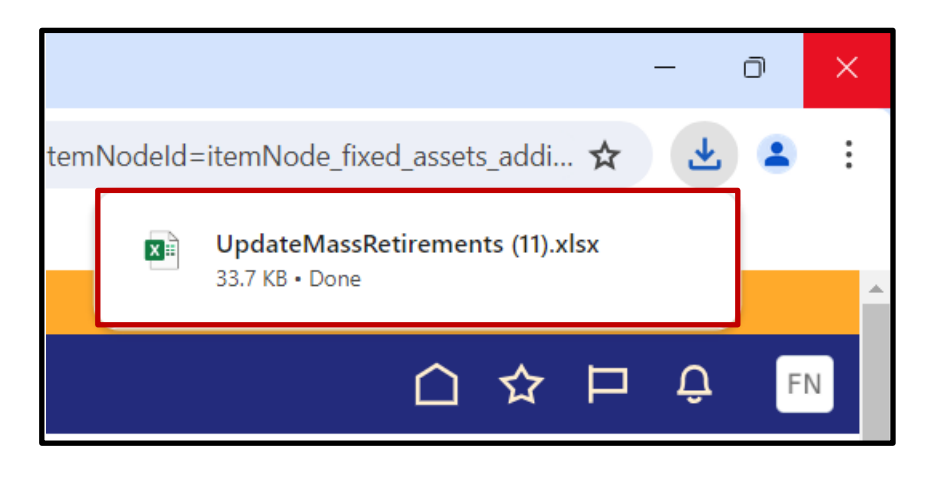

6. Once the excel file is open, click Enable Editing.

| AutoSave Off                                     | <b>8</b> 5 ° C   | □ -  -  -  -  -  -  -  -  -  -  -  -  - | etirements (11) - Pr  | otected View 🗘 General*         | + Saved to this PC $\sim$     | 𝒫 Search       |   |   | Frank Newsom FN | <b>=</b> – | 0       | × |
|--------------------------------------------------|------------------|-----------------------------------------|-----------------------|---------------------------------|-------------------------------|----------------|---|---|-----------------|------------|---------|---|
| File Home                                        | Insert Pag       | je Layout 🛛 Formulas                    | Data Review           | View Automate                   | Help                          |                |   |   |                 | Comments   | 🖻 Share | ~ |
| PROTECTED V                                      | /IEW Be careful- | -files from the Internet car            | contain viruses. Unle | rss you need to edit, it's safe | er to stay in Protected View. | Enable Editing |   |   |                 |            |         | × |
| Picture 1 *                                      | : × ~            | fx                                      |                       |                                 |                               |                |   |   |                 |            |         | * |
| A                                                | 3                | С                                       |                       | D                               | E                             |                | F | G | н               | 1          |         | - |
| 2<br>2<br>4<br>5<br>6<br>7<br>8<br>9<br>10<br>11 | CLE'             |                                         |                       |                                 |                               |                |   |   |                 |            |         |   |
| 12                                               |                  |                                         |                       |                                 |                               |                |   |   |                 |            |         |   |
| 14                                               |                  |                                         |                       |                                 |                               |                |   |   |                 |            |         |   |
| 15                                               |                  |                                         |                       |                                 |                               |                |   |   |                 |            |         |   |

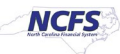

7. A popup will appear asking to connect to NCFS. Click **Yes.** Another popup will appear requesting a log in. Log in to the NCFS linked excel sheet with your credentials used in Step 1 of this QRG.

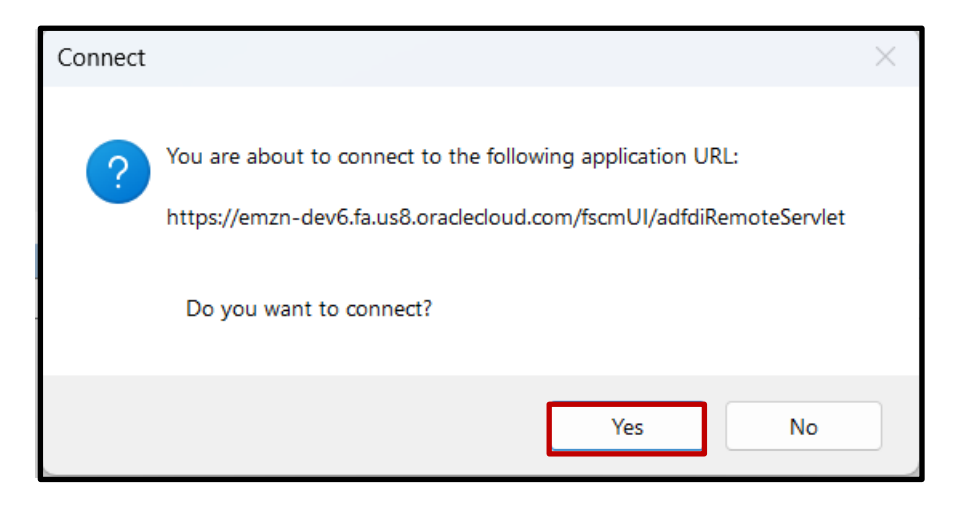

8. Find the line to be removed. Change its Posting Status to **Delete** by using the drop-down list.

Skip to Step 10 unless your transaction is a retirement exception.

| ORACLE                                                                             | Retire Assets in Sp                                                                 | readsheet              |              |                        |                 |         |              |
|------------------------------------------------------------------------------------|-------------------------------------------------------------------------------------|------------------------|--------------|------------------------|-----------------|---------|--------------|
| * Required<br>Asset Bo<br>Currer<br>Open Peri<br>Transaction Gro<br>Worksheet Stat | nok AGENCY 5200 CASH BOOK<br>ICY USD<br>Iod May-2024<br>IUP Retire Assets MV<br>Ius |                        |              |                        |                 |         |              |
| Asset Retiremen                                                                    | nts                                                                                 |                        |              |                        |                 |         |              |
| Changed                                                                            | Row Status                                                                          | *Interface Line Number | Asset Number | Asset Description      | *Posting Status | Peparer | *Retire Date |
| <b>A</b>                                                                           |                                                                                     |                        | 1 1142749    | MICROCOMPUTERS, HAND   | Delete          | -       | 10/1/2023    |
|                                                                                    |                                                                                     |                        | 2 1165709    | COPY MACHINES, BOND PA | Error           |         | 10/1/2023    |
|                                                                                    |                                                                                     |                        | 3 1164635    | COPY MACHINES, BOND PA | Error           |         | 10/1/2023    |
|                                                                                    |                                                                                     |                        | 4 1180347    | COPY MACHINES, BOND PA | Error           |         | 10/1/2023    |
|                                                                                    |                                                                                     |                        | 5 1143762    | COPY MACHINES, BOND PA | Error           |         | 10/1/2023    |
|                                                                                    |                                                                                     |                        | 33 1170394   | MICROCOMPUTERS, HANDI  | Error           |         | 2/1/2024     |
|                                                                                    |                                                                                     |                        | 34 1170393   | MICROCOMPUTERS, HANDI  | Error           |         | 2/1/2024     |
|                                                                                    |                                                                                     |                        | 38 1172869   | MICROCOMPUTERS.HAND    | Error           |         | 2/1/2024     |

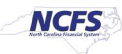

9. For retirement exception transactions, set the Cost Retired (Column K) to be equal to the Asset Cost (Column L). Ensure the Units Retired (Column N) is left blank. Ensure Retire Date (Column J) and Retirement Convention (Column Y) are filled with accurate data.

| I       | J                                                                                                    | К                                   | L                                                                  | M                                                       | N               | 0                                                |      |
|---------|----------------------------------------------------------------------------------------------------|-------------------------------------|--------------------------------------------------------------------|---------------------------------------------------------|-----------------|--------------------------------------------------|------|
|         |                                                                                                    |                                     |                                                                    |                                                         |                 |                                                  |      |
|         |                                                                                                    |                                     |                                                                    |                                                         |                 |                                                  |      |
|         |                                                                                                    |                                     |                                                                    |                                                         |                 |                                                  |      |
|         |                                                                                                    |                                     |                                                                    |                                                         |                 |                                                  |      |
|         |                                                                                                    |                                     |                                                                    |                                                         |                 |                                                  |      |
|         |                                                                                                    |                                     |                                                                    |                                                         |                 |                                                  |      |
|         |                                                                                                    |                                     |                                                                    |                                                         |                 |                                                  |      |
|         |                                                                                                    |                                     |                                                                    |                                                         |                 |                                                  |      |
|         |                                                                                                    |                                     |                                                                    |                                                         |                 |                                                  |      |
|         |                                                                                                    |                                     |                                                                    |                                                         |                 |                                                  |      |
|         |                                                                                                    |                                     |                                                                    |                                                         |                 |                                                  |      |
|         | Cost B                                                                                                    | atirement                           |                                                                    |                                                         |                 |                                                  |      |
| reparer | Cost R<br>*Retire Date                                                                                          | etirement<br>**Cost Retired         | Asset Cost                                                         | Total Asset Units                                       | **Units Retired | Units Em                                         | ıplc |
| eparer  | Cost R<br>*Retire Date<br>10/1/2023                                                                             | etirement<br>**Cost Retired<br>0.00 | Asset Cost                                                         | Total Asset Units                                       | **Units Retired | Units Em                                         | ıplc |
| eparer  | Cost F<br>*Retire Date<br>10/1/2023<br>10/1/2023                                                                | **Cost Retired<br>0.00              | Asset Cost<br>0.00<br>0.00                                         | Total Asset Units                                       | **Units Retired | Units Em<br>1<br>1                               | ıpic |
| eparer  | Cost F<br>*Retire Date<br>10/1/2023<br>10/1/2023<br>10/1/2023                                                   | **Cost Retired<br>0.00              | Asset Cost<br>0.00<br>0.00<br>0.00                                 | Total Asset Units                                       | **Units Retired | Units Emp<br>1<br>1<br>1                         | pic  |
| eparer  | *Retire Date<br>10/1/2023<br>10/1/2023<br>10/1/2023<br>10/1/2023                                                | **Cost Retired<br>0.00              | Asset Cost<br>0.00<br>0.00<br>0.00<br>0.00                         | Total Asset Units 1 1 1 1 1 1 1                         | **Units Retired | Units Em<br>1<br>1<br>1<br>1                     | pic  |
| eparer  | Cost F<br>*Retire Date<br>10/1/2023<br>10/1/2023<br>10/1/2023<br>10/1/2023<br>10/1/2023                         | **Cost Retired<br>0.00              | Asset Cost<br>0.00<br>0.00<br>0.00<br>0.00<br>0.00                 | Total Asset Units 1 1 1 1 1 1 1 1 1 1 1 1 1 1 1 1 1 1 1 | **Units Retired | Units Em<br>1<br>1<br>1<br>1<br>1<br>1           | plc  |
| eparer  | Cost F<br>*Retire Date<br>10/1/2023<br>10/1/2023<br>10/1/2023<br>10/1/2023<br>10/1/2023<br>2/1/2024             | **Cost Retired<br>0.00              | Asset Cost<br>0.00<br>0.00<br>0.00<br>0.00<br>0.00<br>0.00         | Total Asset Units 1 1 1 1 1 1 1 1 1 1 1 1 1 1 1 1 1 1 1 | **Units Retired | Units Em<br>1<br>1<br>1<br>1<br>1<br>1<br>1      | apic |
| eparer  | Cost F<br>*Retire Date<br>10/1/2023<br>10/1/2023<br>10/1/2023<br>10/1/2023<br>10/1/2023<br>2/1/2024<br>2/1/2024 | **Cost Retired<br>0.00              | Asset Cost<br>0.00<br>0.00<br>0.00<br>0.00<br>0.00<br>0.00<br>0.00 | Total Asset Units                                       | **Units Retired | Units Em<br>1<br>1<br>1<br>1<br>1<br>1<br>1<br>1 | ıpic |

10. On the excel banner, navigate to Pending Mass Retirement (name will change based on transaction type). Click **Upload.** Confirm in NCFS that the transaction line has been removed from your Fixed Assets Dashboard.

| File   | Home                         | Insert                | Page Layout | Formula        | as Data               | Review | View | Automate | Help | Pending Mass Retireme | nts |   |  |
|--------|------------------------------|-----------------------|-------------|----------------|-----------------------|--------|------|----------|------|-----------------------|-----|---|--|
| kogin  | Logout Cle<br>All D<br>Workd | ar Edit<br>ata Option | About Jr    | Dioad Post     | Status<br>Viewer<br>t |        |      |          |      |                       |     |   |  |
| 018    | -                            | ×                     | √ fx        | 1              |                       |        |      |          |      |                       |     |   |  |
| В<br>2 |                              | ILE.                  | Retire A    | D<br>Assets in | n Spread              | lsheet | E    |          |      | F                     |     | G |  |

## Wrap-Up

Remove a transaction or exception line using the steps above.

#### Additional Resources

• FA 100: Asset Manager (ILT)

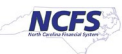